# STA3000 レンタル品 クイックガイド

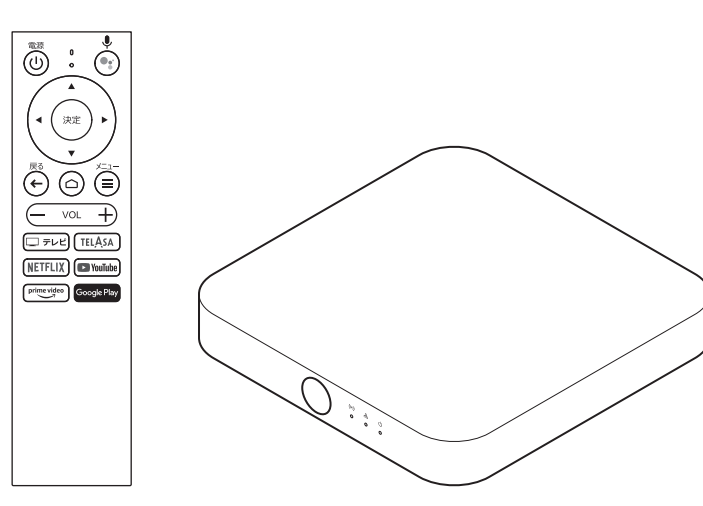

# お問い合わせ先

## お客さまセンター

■ インターネットサービス接続・設定・故障

18:00(年中無休) 9:00~18:00(年中無休)

■ ご契約内容の変更・移転・各種手続・請求関連

(無料) 9:00~18:00(年中無休) ※上記番号がご利用になれない場合 0120-22-0077

## ホームページ

https://www.au.com/

ホームページ(auひかりテレビサービス)

https://auhikari.tv/connection/

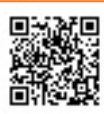

はじめに

本製品は、Android TV対応のセットトップボックスです。 auひかり テレビサービス(多チャンネル放送)の視聴にご利用い ただけます。 本書をよくご確認のうえ、ご利用を開始してください。

提供元:KDDI株式会社 輸入元:株式会社KDDIテクノロジー 製造元:ASKEY Computer Corporation 2023年12月第3版

## 同梱物を確認する

箱の中にはSTA3000本体と付属品、試供品が入っています。最初に、以下がすべてそろっていることをご確認ください。

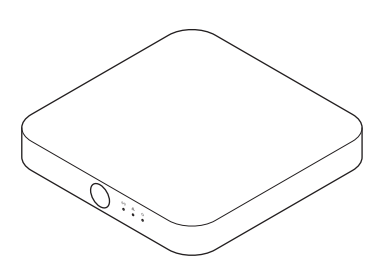

STA3000本体 1台

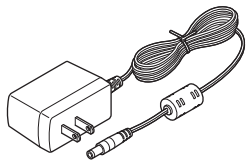

ACアダプタ 1個

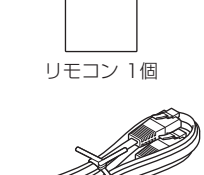

⊚:ċ

(32)

ÖÖÖ

e) TE

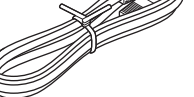

LANケーブル(試供品) 1本

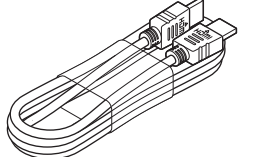

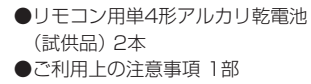

●クイックガイド(本書) 1部

HDMIケーブル(1.5m) 1本

## お知らせ

- 万一、不足しているものがありましたら、「お問い合わせ先」までご連絡ください。
- 本製品の「取扱説明書」については、auホームページ(https://www.au.com/)からダウンロードして ください。
- ご契約終了時には、STA3000本体と付属品(ACアダプタ、リモコン、HDMIケーブル)をまとめて ご返却いただきます。

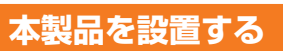

本製品の底面(ラベルが貼られている面)を下にして、安定した水平なところに設置してください。

## ご注意

- 本製品はコンセントの近くに設置し、電源プラグへ容易に手が届くようにしてください。
- 本製品をテレビチューナ、DVDプレーヤ、ハードディスクレコーダ、ゲーム機、パソコンなどの発熱する機器の上には設置しないでください。故障や火災の原因となることがあります。また、通信やその他の性能が十分に発揮されなくなる場合があります。
- 本製品の上にものをのせないでください。変形、破損することがあります。また、換気が悪くなると本体内部の温度が上がり、故障の原因となることがあります。
- じゅうたんなど、本製品が沈み込む場所に設置しないでください。底面(ラベルが貼られている面)の吸排気口がふさがれ、本製品の故障、および火災などの原因となることがあります。
- 本製品を縦にして設置したり、底面(ラベルが貼られている面)を上にして逆さまに設置したりしないでください。無線性能が劣化したり、故障、発火の原因となることがあります。
  本制にも認定する地に「ご利用」に必定率でした。ちゃしてつなのでください。
- 本製品を設置する前に、「ご利用上の注意事項」もあわせてご参照ください。

# リモコンを準備する

リモコンに単4形アルカリ乾電池(試供品)を取り付けて、使用できるようにします。

- <u>|</u> リモコンの電池フタを取り外す
- 2 単4形アルカリ乾電池(試供品)2本をリモコンに取り付ける
- 🕄 リモコンに電池フタを取り付ける

## ご注意

- 乾電池のプラス(+)とマイナス(-)を確認し、正しい向きでリモコンに取り付けてください。
- 乾電池を交換する際は、異なった種類の電池、または使用済み電池と未使用電池の混用はしないでください。液漏れによる火災、リモコンの破損の原因となることがあります。

## お知らせ

- 同梱の単4形アルカリ乾電池は試供品のため、寿命が短い場合があります。市販の単4形アルカリ 乾電池へお早めに交換してください。

## 製品を接続する (以下の順に接続してください)

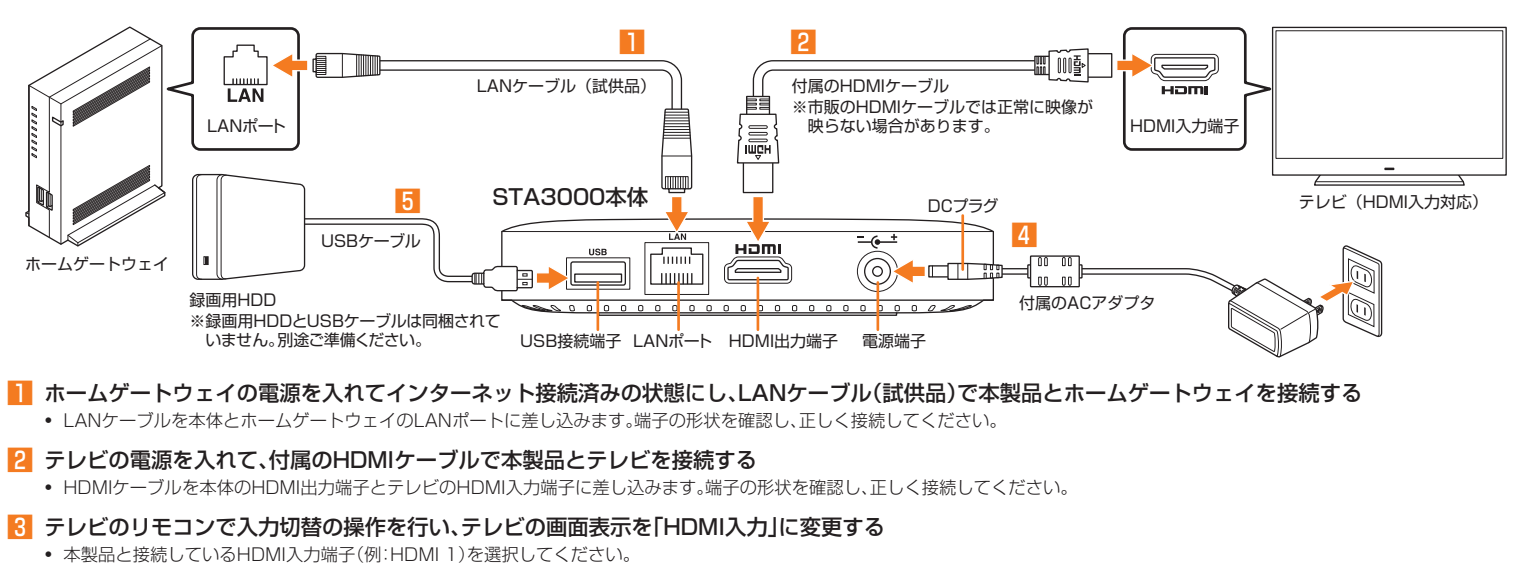

4 付属のACアダプタのDCプラグを本体の電源端子に接続し、ACアダプタの電源プラグをコンセントに接続する 本製品の主電源がオンになり、電源ランプが緑色に点灯します(起動状態)。

## 5 本製品と録画用HDDを接続する(録画機能をご利用になる場合)

 
 ・録画用HDDとUSBケーブル(録画用HDD付属)を、お客さまにて別途ご準備いただき、USBケーブルを本体と録画用HDDのUSB接続端子にそれぞれ差し込みます。
 端子の形状を確認し、正しく接続してください。

#### ご注意

- LANケーブルやHDMIケーブル、USBケーブルの接続端子には向きがあります。誤った向きのまま無理に接続しようとすると、端子が破損する恐れがありますのでご注意ください。 •
- 主電源がオンの状態(ACアダプタをコンセントに接続している状態)でHDMIケーブルを抜き差ししないでください。
  - 主電源がオフの場合は、録画できません。

#### お知らせ

- 本製品の初期設定は通信の安定性確保のため、有線LAN接続で行ってください。無線LAN接続で初期設定を行うこともできますが、通信が安定しない場合、初期設定に失敗する可能性があります。
- 本製品のHDMI出力端子は、HDMI入力対応機器と接続できます(お使いのHDMI入力対応機器によっては、正常に映像が映らない場合があります)。
  本製品とホームゲートウェイを無線LAN(Wi-Fi®)で接続することもできます。
- ホームゲートウェイおよびテレビの仕様や操作については、各取扱説明書でご確認ください。

# 電源を入れる

- リモコンの 🕘 (電源ボタン)を押すと電源がオンになり、本製品が起動します。
- 初めて使用するときは、ACアダプタをコンセントに接続すると本製品が起動して初 期設定画面(リモコンのBluetooth®ペアリング説明画面)が表示されます。リモコン を本体に近づけて、画面の案内に従って操作してください。
- 本製品が起動している状態でリモコンの 😃 (電源ボタン)を押すと、電源がオフに なりスタンバイ状態となります。本製品の主電源をオフにする場合は、ACアダプタ をコンセントから抜いてください。

## コンの各部名称と機能

| 1-      | マイク LEDラン                  | רי   | ① 電源ボタン                                | 本製品の電源のオン(起動状態)と<br>オフ(スタンバイ状態)を切り替え<br>ます。 |
|---------|----------------------------|------|----------------------------------------|---------------------------------------------|
| 3-      |                            | -(2) | ② Google アシスタ<br>ントボタン                 | Google アシスタントによる音声検<br>索機能を起動します。           |
| (4)-    | ▲ (決定) ▶ )                 |      | ③ 決定ボタン                                | 選択された項目などを決定します。                            |
| 5       |                            |      | ④矢印ボタン                                 | メニューや各画面でカーソルを移<br>動します。                    |
| 6       | $\overline{()}$            | -    | ⑤ ホームボタン                               | ホーム画面を表示します。                                |
| (8)-    |                            | (7)  | ⑥ 戻るボタン                                | 前のメニューや画面に戻ります。                             |
| ©_      |                            | _10  | ⑦メニューボタン                               | メニューを表示します。                                 |
| J<br>10 |                            | 10   | ⑧音量ボタン                                 | 本製品の音量を調節します。                               |
| 13-     | prime video<br>Google Play | -14  | ⑨ テレビボタン                               | auひかり テレビサービスの画面を<br>表示します。                 |
|         |                            |      | ⑩ TELASAボタン                            | TELASAの画面を表示します。 <sup>*</sup>               |
|         |                            |      | ① NETFLIXボタン                           | Netflixの画面を表示します。 <sup>※</sup>              |
|         |                            |      | ⑫ YouTube ボタン                          | YouTube の画面を表示します。 <sup>**</sup>            |
|         |                            |      | <sup>13</sup> Amazon Prime<br>Videoボタン | Amazon Prime Videoの画面を表<br>示します。*           |
|         |                            |      | <sup>⑭</sup> Google Play ボタン           | Google Play の画面を表示します。                      |
|         |                            |      | ※:ご利用にあたって                             | は、各動画配信サービスへの登録・                            |

契約や料金が必要となる場合があります。

| マイク    | 音声検索の検索ワードをここに話しかけます。 |
|--------|-----------------------|
| LEDランプ | 使用状態により点灯/点滅します。      |

## LEDランプについて

状態により以下のように点灯/点滅します。

STA3000本体

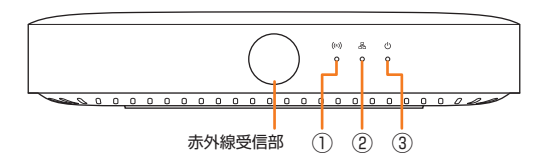

③ 電源ランプ 狀能

緑色で点灯

赤色で点灯

消灯

本製品の状態

スタンバイ状態(電源オフ) コンセント未接続状態

起動状態(電源オン)

(主電源オフ)

#### ① 赤外線受信ランプ

| リモコンの赤外線信号 | 1//25            | 28日の次態  |
|------------|------------------|---------|
| 緑色で点灯 受信時  | 緑色で点灯 リモコ<br>受信時 | ンの赤外線信号 |

| 状態    | 本製品の状態      |
|-------|-------------|
| 緑色で点灯 | ネットワーク接続状態  |
| 赤色で点灯 | ネットワーク未接続状態 |

## | リモコン

| 状態    | リモコンの状態                          |  |  |
|-------|----------------------------------|--|--|
| 赤色で点滅 | 本体とBluetooth®でペアリング設定中           |  |  |
| 赤色で点灯 | 赤外線·Bluetooth <sup>®</sup> 信号送信時 |  |  |